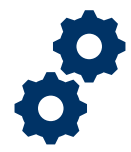

### Objective

To provide the LIE/FSR/Superuser with steps on how to review data entries in an accounting submitted by the Fiduciary

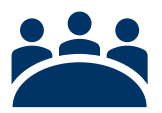

### Audience

User: LIE, FSR, and other Superusers

### Prerequisite

The Fiduciary has submitted an accounting.

### Instructions

1. Access FAST Salesforce Landing Homepage

| -       |                                        | All 🔻 Q Search Accountings and more | *•         | ? 🖡 🐻 |
|---------|----------------------------------------|-------------------------------------|------------|-------|
|         | FAST Accountings V Reports V           |                                     |            |       |
| 8 items | Accountings<br>Recently Viewed         | Q Search this list                  | ¢ • Ⅲ • C' | / C T |
| 0       | Accounting Name                        |                                     |            | ~     |
| 1       | Training Accounting 4-1-2020 4-29-2020 |                                     |            |       |
| 2       | Jason Bourne 4-1-2020 7-10-2020        |                                     |            |       |
| 3       | Abraham Lincoln 4-1-2020 6-1-2020      |                                     |            |       |
| 4       | Abraham Lincoln 4-1-2020 6-2-2020      |                                     |            |       |

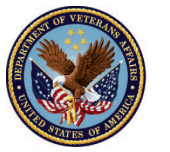

#### 2. Click on the Accountings tab

|         | FAST Accountings V Reports V           | All 🔻 Q | Search Accountings and more |          |                     | * •     | 8 | ? | Ļ      | 6 |
|---------|----------------------------------------|---------|-----------------------------|----------|---------------------|---------|---|---|--------|---|
| 8 items | Accountings<br>Recently Viewed         |         |                             | SMUC 288 | Q. Search this list | ≉ • Ⅲ • | C | / | C      |   |
|         | Accounting Name                        |         |                             |          |                     |         |   |   | $\sim$ |   |
| 1       | Training Accounting 4-1-2020 4-29-2020 |         |                             |          |                     |         |   |   |        | • |
| 2       | Jason Bourne 4-1-2020 7-10-2020        |         |                             |          |                     |         |   |   |        | • |
| 3       | Abraham Lincoln 4-1-2020 6-1-2020      |         |                             |          |                     |         |   |   |        | • |
| 4       | Abraham Lincoln 4-1-2020 6-2-2020      |         |                             |          |                     |         |   |   |        | • |

#### 3. <u>Select</u> the appropriate listview

|         | All 🔻 Q Search Accountings and more    |
|---------|----------------------------------------|
| F       | AST Accountings V Reports V            |
| 3 items | Accountings<br>Recently Viewed         |
|         | Columbia - Disapproved Accountings     |
| 1       | Indianapolis - Approved Accountings    |
| 2       | Indianapolis - Disapproved Accountings |
| 3       | Indianapolis - Pending Accountings     |
|         | Lincoln - Approved Accountings         |
|         | Lincoln - Disapproved Accountings      |
|         | Lincoln - Pending Accountings          |
|         | Louisville - Approved Accountings      |
|         | Louisville - Disapproved Accountings   |
|         | Louisville - Pending Accountings       |

Pension and Fiduciary Last Updated: April 2020

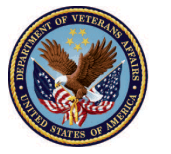

4. Click the accounting name that was assigned

|         |                                    |                             | All 🔻 Q                 | Search Accoun | tings and more |                 |                        |                           |             | +         | ?         | Ļ       | 6        |
|---------|------------------------------------|-----------------------------|-------------------------|---------------|----------------|-----------------|------------------------|---------------------------|-------------|-----------|-----------|---------|----------|
|         | FAST Accounting                    | gs 🗸 Reports 🗸              |                         |               |                |                 |                        |                           |             |           |           |         | , de la  |
|         | Accountings<br>All 🔻 🖈             | (();\\$\( <i>///.</i>       |                         |               |                |                 | 9 ( <i>////:*`</i> \\\ |                           |             | _////;*`\ | Printa    | able Vi | ew       |
| 11 item | ns • Sorted by Accounting          | Name • Filtered by all acco | ountings • Updated a fe | w seconds ago |                |                 | Q Search this          | list                      | \$ ~        | <b></b>   | 2         | ¢       | <b>•</b> |
|         | Accounting $\uparrow$ $\checkmark$ | Created Date 🗸              | Fiduciary User 🔍        | VA File 🗸     | VA Fiduci 🗸    | Name of Bene 🗸  | ✓ Start D ✓            | End Date $\smallsetminus$ | Reviewer 🗸  | Status    |           | $\sim$  |          |
| 1       | Abraham Lincoln 4                  | 4/1/2020 9:32 AM            | FAST Fiduciary Use      | C-232323233   | Louisville 327 | Abraham Lincoln | 4/1/2020               | 6/1/2020                  |             | Approve   | d - Final | A       | •        |
| 2       | Abraham Lincoln 4                  | 4/1/2020 9:51 AM            | FAST Fiduciary Use      | C-232323233   | Louisville 327 | Abraham Lincoln | 4/1/2020               | 6/2/2020                  |             | Draft     |           |         | •        |
| 3       | Jason Bourne 4-1                   | 4/1/2020 10:24 AM           | FAST Fiduciary Use      | C-23434343    | Milwaukee 330  | Jason Bourne    | 4/1/2020               | 7/10/2020                 |             | Submitt   | ed        |         | •        |
| 4       | QA Test 3-5-2020                   | 3/31/2020 12:47             | FAST Fiduciary Use      | C-766554983   | Columbia 319   | QA Test         | 3/5/2020               | 3/13/2021                 |             | Draft     |           |         | •        |
| 5       | Smoke 330 10-16                    | 3/30/2020 6:21 PM           | FAST Fiduciary Use      | C-33033033    | Columbia 319   | Smoke 330       | 10/16/2019             | 10/16/2020                |             | Draft     |           |         | •        |
| 6       | Smoke 330 8-15-2                   | 3/30/2020 6:11 PM           | FAST Fiduciary Use      | C-33033033    | Columbia 319   | Smoke 330       | 8/15/2019              | 9/22/2019                 | FAST LIE Us | Under R   | eview     |         |          |

#### 5. Click the pencil icon next to Reviewer field

| <b>*</b>                                                           | All 💌 🔍 Search Accountin                       | ngs and more                            | ★▼ 	 ?                                  | ¥ 💿   |
|--------------------------------------------------------------------|------------------------------------------------|-----------------------------------------|-----------------------------------------|-------|
| FAST Accountings V Reports V                                       |                                                |                                         |                                         | /     |
| Submitted L                                                        | Inder Review Revisions Req                     | uested Revisions Submitted              | Disapproved Approved                    |       |
| Accounting<br>Jason Bourne 4-1-2020 7-10-20                        | 020                                            |                                         | Approve Return for Revisions Disapprove | Waive |
| Name of Beneficiary VA Fiduciary Hub<br>Jason Bourne Milwaukee 330 | Start Date   End Date     4/1/2020   7/10/2020 | Total Funds Under Management<br>\$60.00 | Total Assets<br>\$60.00                 |       |
| Details                                                            |                                                |                                         | [ Files (0)                             |       |
| ✓ Review Information                                               |                                                |                                         | ,↑, Upload Files                        |       |
| Status<br>Submitted                                                | Additional Remarks 🕚                           |                                         | Or drop files                           |       |
| Reviewer<br>                                                       | Revisions Requested                            | /                                       | Approval History (0)                    |       |

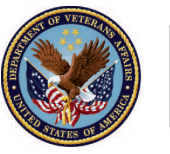

#### 6. <u>Type</u> LIE's name into the **Reviewer** field

| Details                                                      |                                                                                                    |
|--------------------------------------------------------------|----------------------------------------------------------------------------------------------------|
| ✓ Review Information                                         |                                                                                                    |
| Status<br>Under Review<br>This field is calculated upon save | Revisions Requested<br>Salesforce Sans $\bullet$ 12 $\bullet$<br>B I U $\ominus$ $\equiv$ $\downarrow \equiv$ $+ \models$ $+ \models$ $\equiv$ $\equiv$ $\equiv$<br>$\oslash$ $\blacksquare$ $I_x$ |
| Reviewer    Test LIE User   Vetered   Vetered                |                                                                                                    |
|                                                              | Approval Date                                                                                                    |

#### 7. Click Save

| Reviewer         |                 |
|------------------|-----------------|
| Test LIE User    | ×               |
| Veteran          |                 |
|                  | $\frown$        |
|                  | Cancel Save     |
| Submitted Date 🕕 | Approval Dice 0 |

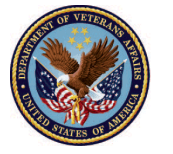

8. Verify Details Section

|                                                                                       | Q Search Accountings and more                                | *• 🖿 ? 🌲 💿                                    |
|---------------------------------------------------------------------------------------|--------------------------------------------------------------|-----------------------------------------------|
| FAST Accountings V Reports V                                                          |                                                              |                                               |
| Submitted Under Review                                                                | Revisions Requested Revisions Submitted                      | Disapproved Approved                          |
| Accounting<br>Jason Bourne 4-1-2020 7-10-2020                                         |                                                              | Approve Return for Revisions Disapprove Waive |
| Name of Beneficiary VA Fiduciary Hub Start Date<br>Jason Bourne Milwaukee 330 4/1/202 | End Date Total Funds Under Management<br>0 7/10/2020 \$60.00 | Total Assets<br>\$60.00                       |
| Details                                                                               |                                                              | 🚺 Files (0)                                   |
| ✓ Review Information                                                                  |                                                              | ↑ Upload Files                                |
| Status<br>Submitted                                                                   | Additional Remarks                                           | Or drop files                                 |
| Reviewer                                                                              | Revisions Requested                                          |                                               |
| Veteran                                                                               |                                                              | Approval History (0)                          |

9. <u>Verify</u> Money Received Section. The LIE/FSR/Superuser should verify the section by opening financial statements and other records in unison with the accounting line items for review. Click each line item (MR – 4 digits) for additional details.

| ✓ System Informatio                                                                                              | n                                                    |                  |                                                |        | 01975 | Ĩ. |
|----------------------------------------------------------------------------------------------------|------------------------------------------------------|------------------|------------------------------------------------|--------|-------|----|
| Created By<br>Bekah Arnold, 3/31/                                                                                | 2020 1:32 PM                                         | Last Modified By | er, 3/31/2020 3:06 PM                          |        |       |    |
|                                                                                                    |                                                      |                  |                                                |        |       |    |
| Money Received (                                                                                                 | 3)<br>Total Received                                 | Deactivate       | Income Item #                                  |        |       |    |
| Money Received (<br>Income Type<br>/A Retroactive or Lump                                                        | 3)<br>Total Received<br>\$12.00                      | Deactivate       | Income Item #<br>MR-0002                       |        |       |    |
| Money Received (<br>Income Type<br>VA Retroactive or Lump<br>Amount Received from VA                             | 3)<br>Total Received<br>\$12.00<br>\$1.00            | Deactivate       | Income Item #<br>MR-0002<br>MR-0003            | •<br>• |       |    |
| Money Received (:<br>Income Type<br>VA Retroactive or Lump<br>Amount Received from VA<br>Interest Earned on Depo | 3)<br>Total Received<br>\$12.00<br>\$1.00<br>\$12.00 | Deactivate       | Income Item #<br>MR-0002<br>MR-0003<br>MR-0004 | •      |       |    |

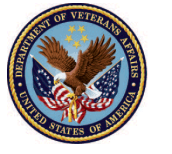

 Verify Money Spent Section. The LIE/FSR/Superuser should verify the section by opening financial statements and other records in unison with the accounting line items for review. Click each line item (MS – 4 digits) for additional details.

|                                     | All 🔻 🔍 Search Account | ings and more    |  | *• | ? | Ļ ( | 6  |
|-------------------------------------|------------------------|------------------|--|----|---|-----|----|
| FAST Accountings V Reports V        |                        |                  |  |    |   |     | 1  |
| Interest Earned on Depo \$12.00     |                        | MR-0004          |  |    |   |     | 10 |
| 0                                   | View All               |                  |  |    |   |     | a  |
| Money Spent (1)                     |                        | - 7/17 (15 - 9/7 |  |    |   |     |    |
| Expense Type Total Spent            | Deactivate             | Expense Item #   |  |    |   |     |    |
| Fiduciary Fee \$1.00                |                        | MS-0001          |  |    |   |     |    |
|                                     | View All               |                  |  |    |   |     |    |
| Assets at the End of the Period (2) |                        |                  |  |    |   |     |    |
| Asset Type Amount                   | Deactivate             | Asset Item #     |  |    |   |     |    |
| Total Amount of Checkin \$12.00     |                        | AS-0003          |  |    |   |     |    |
| Savings Bonds \$12.00               |                        | AS-0004          |  |    |   |     |    |
|                                     | View All               |                  |  |    |   |     |    |
|                                     |                        |                  |  |    |   |     | ~  |

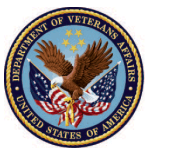

11. <u>Verify</u> **Assets at the End of the Period** Section. The LIE/FSR/Superuser should verify the section by opening financial statements and other records in unison with the accounting line items for review. Click each line item (AS – 4 digits) for additional details.

| -                               | All 🔻 Q. Search Acc | ountings and more |   |  | ? 🌲  | 6    |
|---------------------------------|---------------------|-------------------|---|--|------|------|
| FAST Accountings 🗸 Rep          | ports 🗸             |                   |   |  |      |      |
| Interest Earned on Depo \$12.00 |                     | MR-0004           |   |  | 1997 | . (0 |
|                                 | View All            |                   | R |  |      | à    |
| Money Spent (1)                 |                     |                   |   |  |      |      |
| Expense Type Total Spent        | Deactivate          | Expense Item #    |   |  |      |      |
| Fiduciary Fee \$1.00            |                     | MS-0001           |   |  |      |      |
|                                 | View All            |                   |   |  |      |      |
| Assets at the End of the Perio  | od (2)              |                   |   |  |      |      |
| Asset Type Amount               | Deactivate          | Asset Item #      |   |  |      |      |
| Total Amount of Checkin \$12.00 |                     | AS-0003           | • |  |      |      |
| Savings Bonds \$12.00           |                     | AS-0004           | • |  |      |      |
|                                 | View All            |                   |   |  |      | ~    |

12. <u>Review</u> files attached. The LIE/FSR/Superuser should verify the section using the existing protocols. Click the file name to open the file.

| -                                    |                                  | All 🔻 C                | 2 Search Accountings ar | nd more                                 |                                         | ★ ₽ ?              | 🏚 👩   |
|--------------------------------------|----------------------------------|------------------------|-------------------------|-----------------------------------------|-----------------------------------------|--------------------|-------|
| FAST Accou                           | untings 🗸 Reports                | ~                      |                         |                                         |                                         |                    | /     |
|                                      |                                  | Under Review           | Revisions Requeste      | d Revisions Submitted                   | Disapproved                             | Approved           |       |
| Accounting<br>Bekah Arnol            | d 3-1-2020 3-31-2                | 2020                   |                         |                                         | Approve Return for Rev                  | visions Disapprove | Waive |
| Beneficiary Name<br>Bekah Arnold     | VA Fiduciary Hub<br>Columbia 319 | Start Date<br>3/1/2020 | End Date<br>3/31/2020   | Total Funds Under Management<br>\$24.00 | Total Assets<br>\$24.00                 |                    |       |
| Details                              |                                  |                        |                         |                                         | Files (1)                               |                    |       |
| ✓ Review Informa                     | ition                            |                        |                         |                                         | Attached File<br>Doc Mar 31, 2020 - 111 | KB • docx          |       |
| Status<br>Under Review               |                                  |                        | Revisions Requested     | 1                                       |                                         | View All           |       |
| Reviewer<br>Test LIE User<br>Veteran |                                  | /                      |                         |                                         | Approval Histo                          | ory (0)            |       |

### Outcome

The LIE/FSR/Superuser has reviewed an accounting by verifying each section of the 4706b Form.

Pension and Fiduciary Last Updated: April 2020

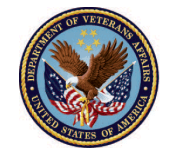